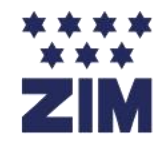

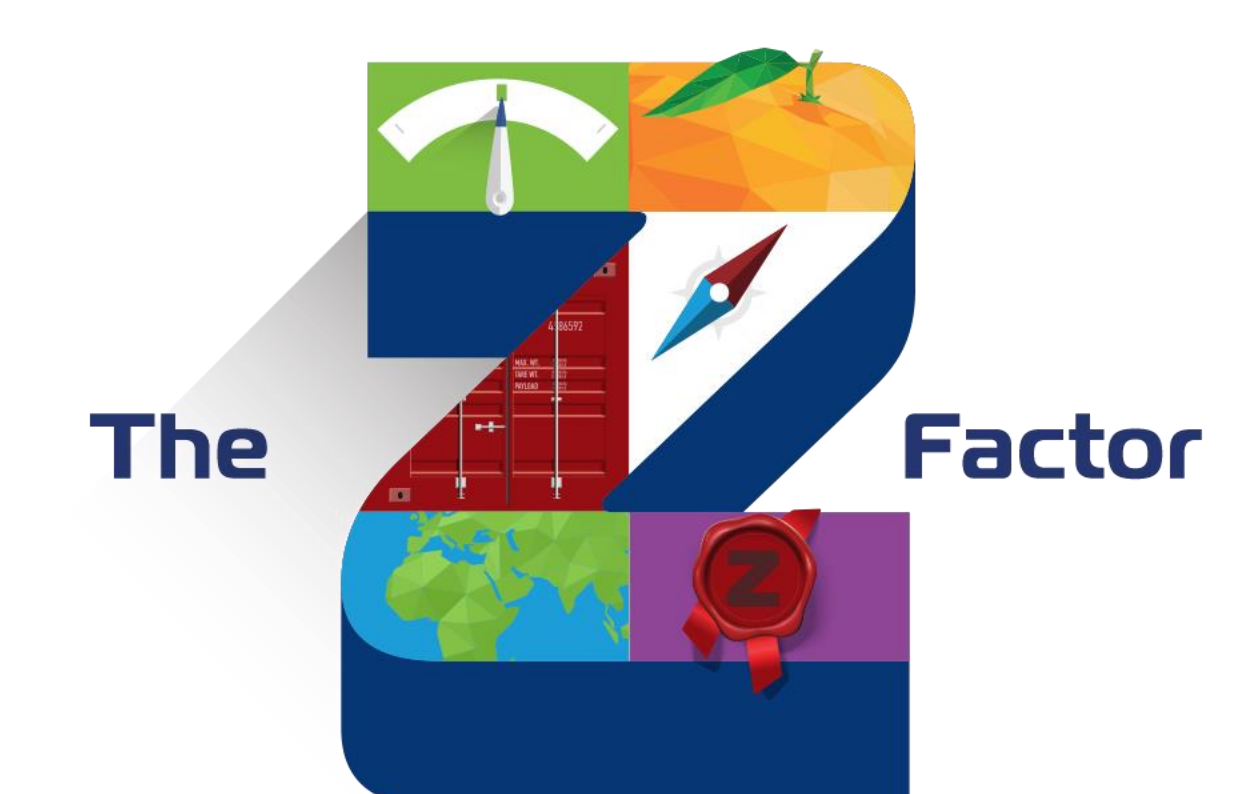

## Como acessar aos Schedules dos navios em nosso Website

Passo a passo ilustrado

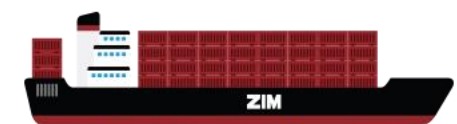

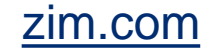

## Passo 1: Acesse o site ZIM.COM

Clique na seção Schedule

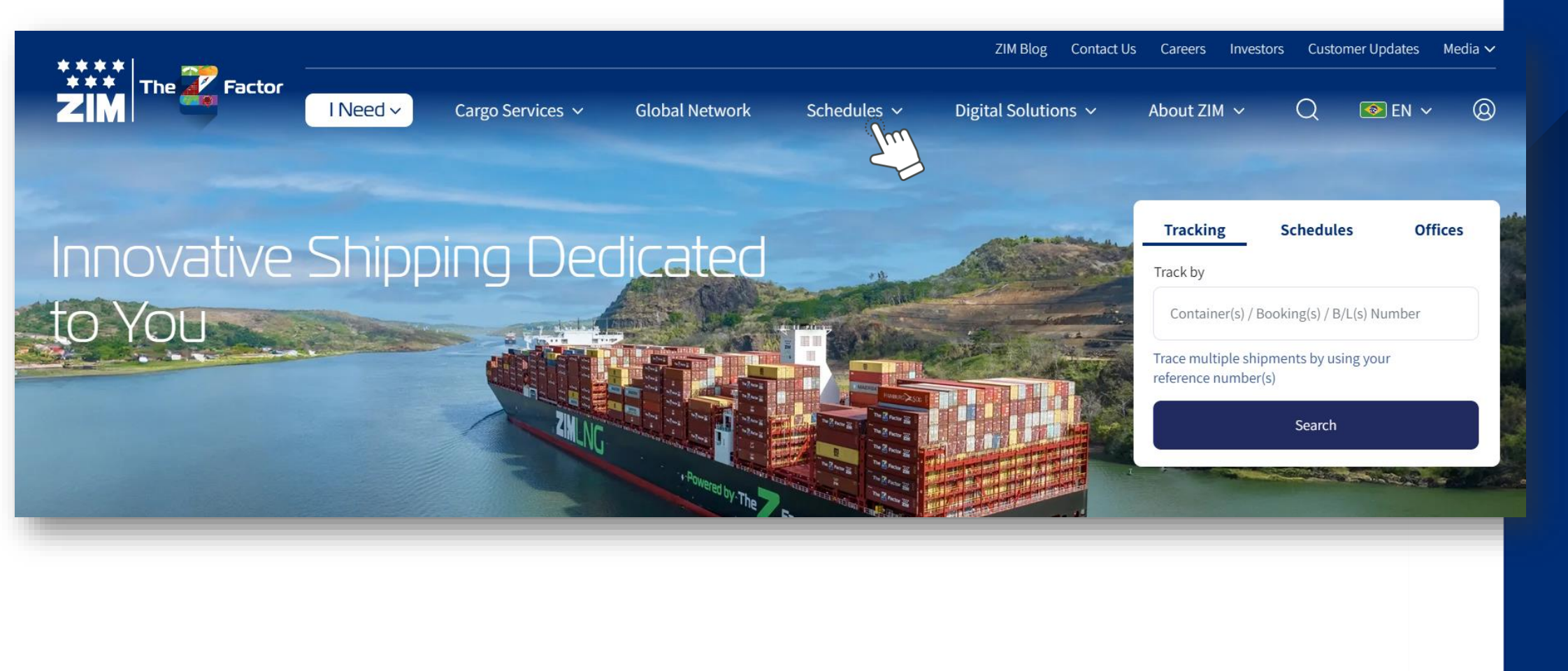

The Z Factor

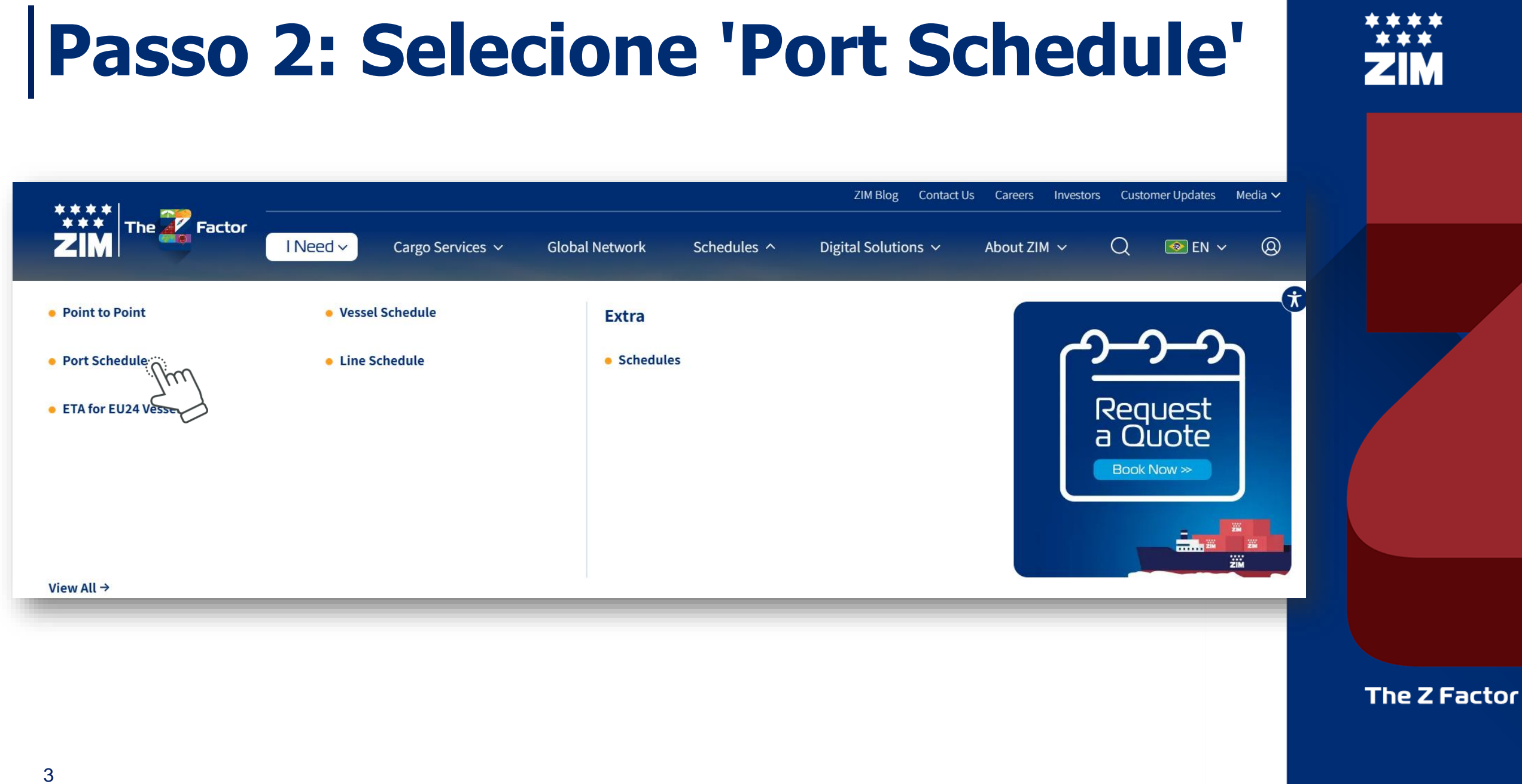

### Passo 3: Insira os parâmetros

|               |                        |                        | Cargo Services 🗸         | Global Network | Schedules 🗸 |  |  |
|---------------|------------------------|------------------------|--------------------------|----------------|-------------|--|--|
|               | Good to see you again! | Your recent search San | tos <u>(SP) - Brazil</u> |                |             |  |  |
|               | Point to Point         | 🛱 Vessel Schedule      | 🗘 Port Schedule          | O Line Scheo   | lule        |  |  |
| Port Schedule |                        |                        |                          |                |             |  |  |

| Country                |              | To view available schedule options, please enter the r |                                       |  |
|------------------------|--------------|--------------------------------------------------------|---------------------------------------|--|
| Brazil                 |              |                                                        | Country, coloris                      |  |
| Port                   |              |                                                        | <ul> <li>Country, selecio</li> </ul>  |  |
| Select Port Start Date | Ť            |                                                        | Port, selecione                       |  |
| 30-Jan-2025            | Ē            |                                                        | <ul> <li>Start Date, insir</li> </ul> |  |
| Weeks ahead            |              |                                                        | <ul> <li>Weeks Ahead, it</li> </ul>   |  |
|                        | ~            |                                                        |                                       |  |
| <b>Departure</b> Arri  | val          |                                                        | <ul> <li>Clique em 'Sear</li> </ul>   |  |
| Search                 |              |                                                        |                                       |  |
|                        | - <u>Juu</u> | 3                                                      | _                                     |  |

- Country, selecione 'Brazil'
- Port, selecione o Porto desejado
- Start Date, insira a data de início da busca ou o começo do mês corrente
- Weeks Ahead, insira o número de semanas para frente (por exemplo, 6 semanas)
- Clique em 'Search'

The Z Factor

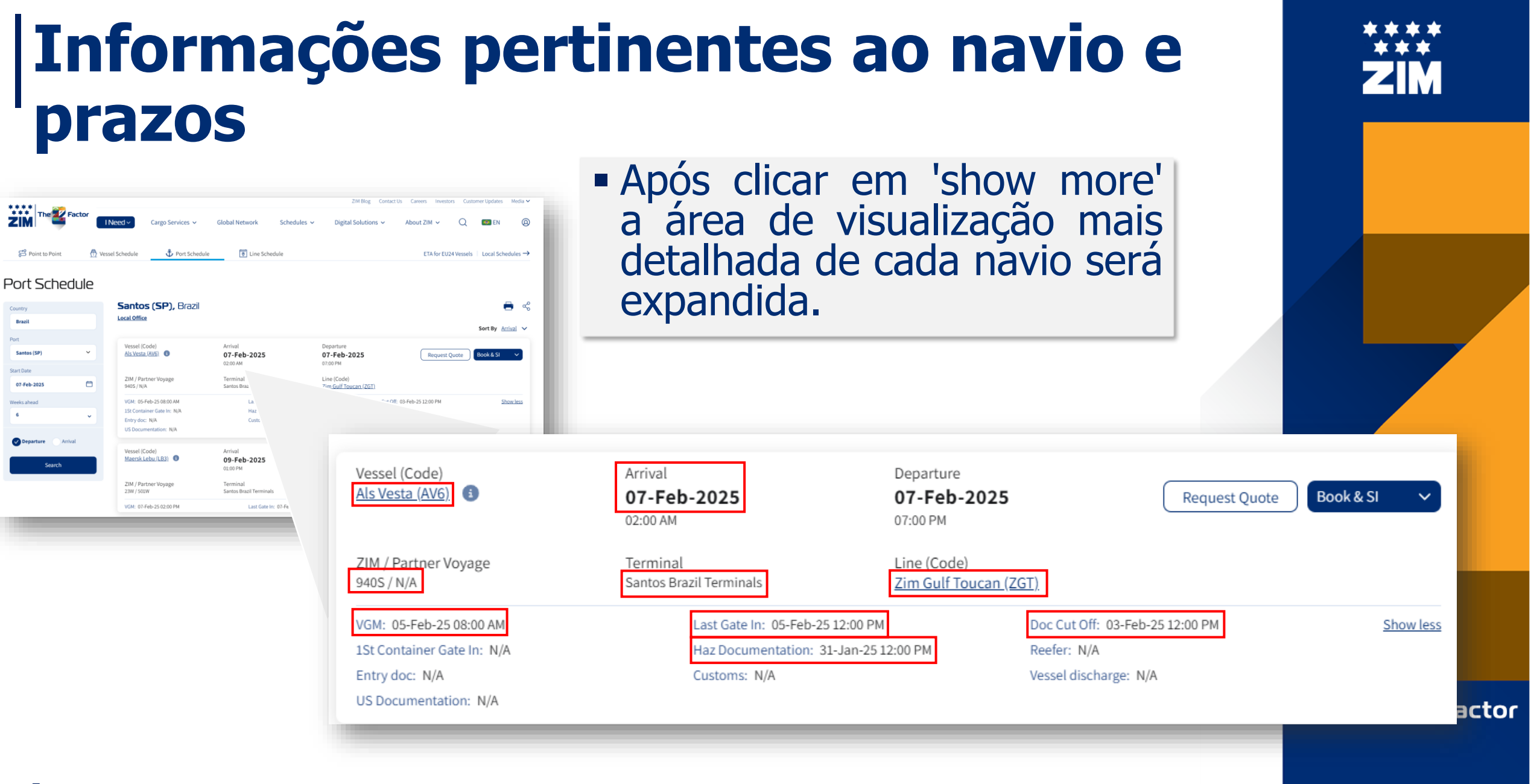

# **Breve comparativo entre o Site e o Schedule enviado diariamente**

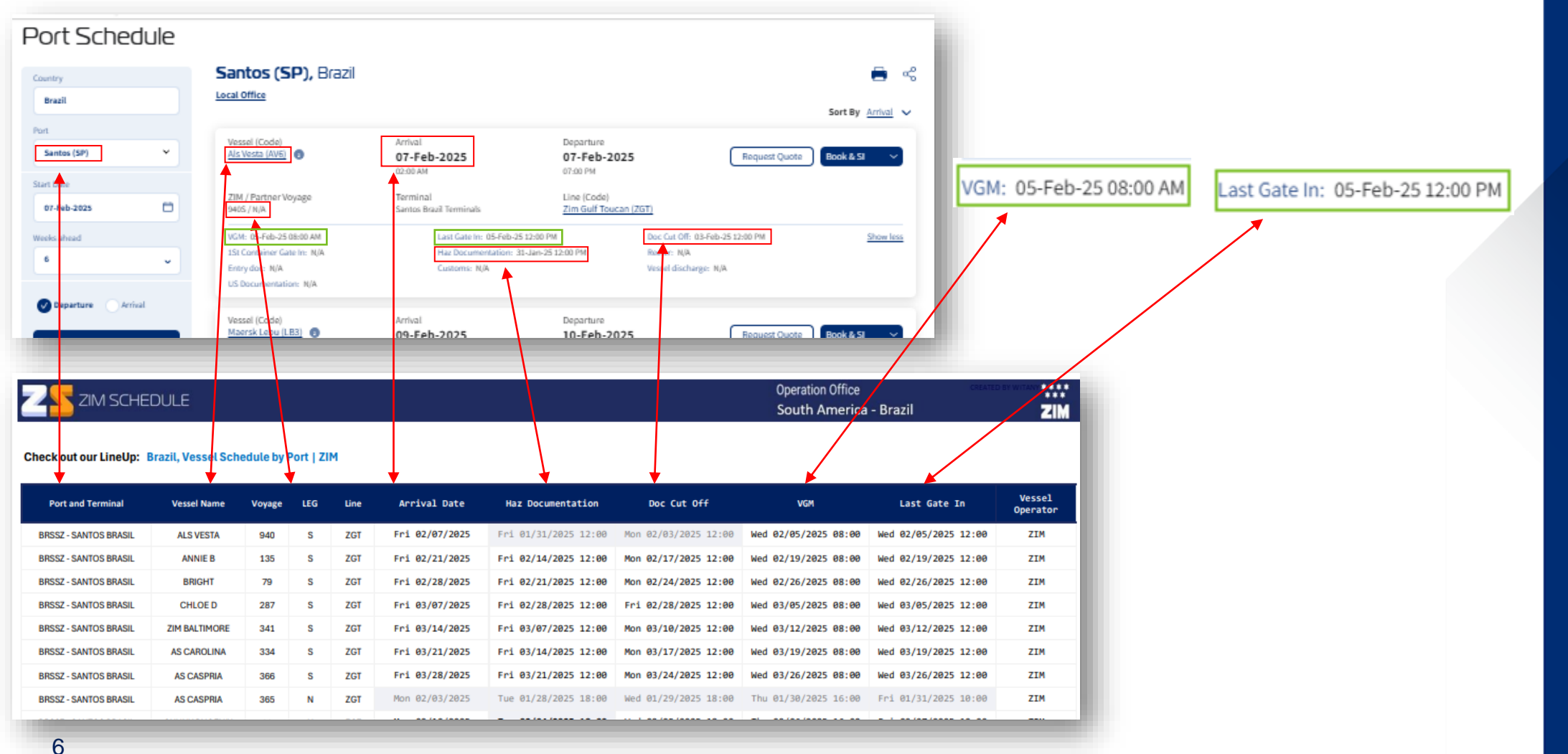

ZIM

The Z Factor

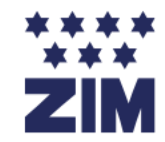

Considerando a similaridade e precisão das informações contidas tanto no arquivo enviado diariamente quanto no website.

# Gostaríamos de informar que o envio da tabela será descontinuado em breve.

zim.com

Port Schedule | ZIM

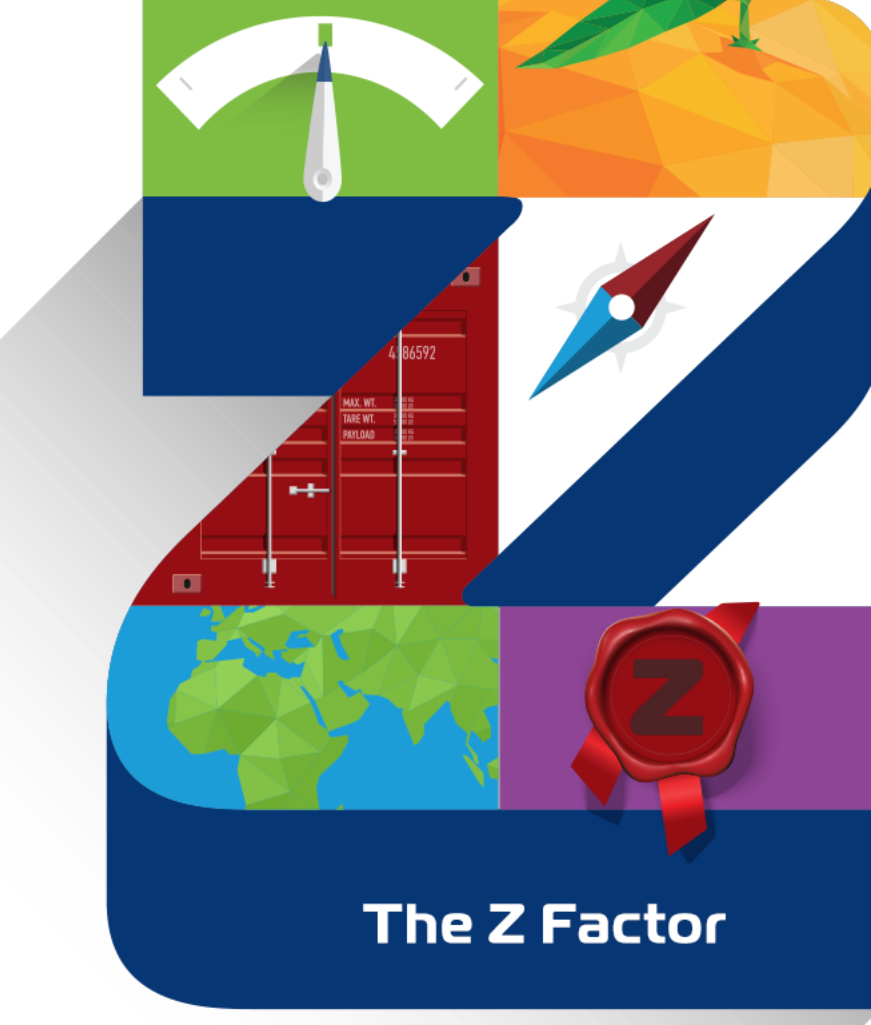

Agradecemos a sua compreensão e colaboração.

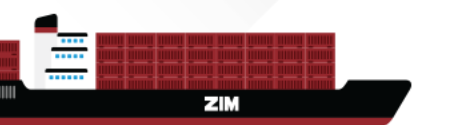